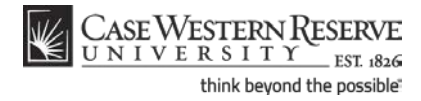

## **Entering Midterm Grades**

## Concept

This topic demonstrates how to enter Midterm grades in a grade roster. It can be used by class instructors, grading proxies, and teaching assistants (TAs) who are facilitating undergraduate level classes.

## Procedure

Begin by logging in to the SIS at *case.edu/sis* with your CWRU Network ID and password.

|            | EWESTERN<br>VERSIT                                | RESERVE                                |          |                  |         |                                    |                                 |  |
|------------|---------------------------------------------------|----------------------------------------|----------|------------------|---------|------------------------------------|---------------------------------|--|
| Favorites  | Main Menu                                         |                                        |          |                  |         |                                    |                                 |  |
|            | •                                                 |                                        |          |                  |         |                                    |                                 |  |
|            | Faculty Center Advisor Cen                        |                                        |          | Center           |         | Search                             |                                 |  |
| п –        | y schedule                                        | permission req                         | uests    | class roster     |         | grade roster                       |                                 |  |
| Facul      | Faculty Center                                    |                                        |          |                  |         |                                    |                                 |  |
| Fall 20:   | My Schedule Fall 2011   Case Western Reserve Univ |                                        |          |                  |         |                                    |                                 |  |
|            |                                                   | 0                                      |          | 0                |         |                                    |                                 |  |
| Icon L     | egend:                                            | 👫 Class I                              | Roster   |                  | Grade R | oster                              |                                 |  |
| МуТе       | aching Sched                                      | lule > Fall 2011 > Ca                  | se West  | ern Reserve Univ |         |                                    | I 🖉 🐂                           |  |
|            | Class                                             | Class Title                            | Enrolled | Days & Times     |         | Room (Capacity)                    | Class Dates                     |  |
| <b>fi </b> | CHEM 105-<br>100<br>(1155)                        | Principles of<br>Chemistry I (Lecture) | 248      | MoWeFr 2:00PM -  | 2:50PM  | Millis Schmitt Lecture Ha<br>(382) | ll Aug 29, 2011-<br>Dec 9, 2011 |  |
| â          | CHEM 397-<br>155                                  | Research for<br>Undergraduates         | 1        | ТВА              |         | To Be Announced (999)              | Aug 29, 2011-<br>Dec 9, 2011    |  |

| Step | Action                                                                                                    |
|------|----------------------------------------------------------------------------------------------------|
| 1.   | The Faculty Center appears.                                                                                                    |
|      | Your teaching schedule for the term is located in the center of the screen. Locate the class for which you want to assign grades. Click the <b>Grade Roster</b> icon to the left of the class. |

## Student Information System Process Document Entering Midterm Grades

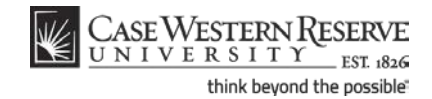

| rites                                                | Main Menu                                                 |                                                                  |                                              |             |                 |                   |                                                                                     |       |   |                                       | nome                                         |
|------------------------------------------------------|-----------------------------------------------------------|------------------------------------------------------------------|----------------------------------------------|-------------|-----------------|-------------------|-------------------------------------------------------------------------------------|-------|---|---------------------------------------|----------------------------------------------|
|                                                      |                                                           |                                                                  |                                              |             |                 |                   |                                                                                     |       |   |                                       |                                              |
|                                                      | Faculty Ce                                                | enter                                                            | Advisor (                                    | Center      |                 |                   | Search                                                                              |       |   |                                       |                                              |
| , r                                                  | my schedule                                               | permi                                                            | ssion requests                               | c           | lass rost       | ter               | grade roster                                                                        |       |   |                                       |                                              |
| rade                                                 | e Roster                                                  |                                                                  |                                              |             |                 |                   |                                                                                     |       |   |                                       |                                              |
|                                                      |                                                           |                                                                  |                                              |             |                 |                   |                                                                                     |       |   |                                       |                                              |
| II 201                                               | 1   Regular /                                             | Academic Sessio                                                  | n   Case Western F                           | leserve     | Univ   U        | Indergrad         | uate                                                                                |       |   |                                       |                                              |
| ✓ C                                                  | HEM 105 -                                                 | <u>100 (1155)</u>                                                | change class                                 |             |                 |                   |                                                                                     |       |   |                                       |                                              |
| P                                                    | rinciples of C                                            | hemistry I (Lect                                                 | ure)                                         |             |                 |                   |                                                                                     |       |   |                                       |                                              |
| D                                                    | avs and Tim                                               | es Ro                                                            | om                                           | Ins         | structor        |                   | Dates                                                                               |       |   |                                       |                                              |
| м                                                    | loWeFr 2:00F                                              | PM-2:50PM Mi                                                     | lis Schmitt Lecture                          | Jar         | nes Burg        | ess               | 08/29/2011 -                                                                        |       |   |                                       |                                              |
|                                                      |                                                           |                                                                  |                                              |             |                 |                   |                                                                                     |       |   |                                       |                                              |
|                                                      |                                                           |                                                                  |                                              |             |                 |                   |                                                                                     |       |   |                                       |                                              |
| Disala                                               | Ortioner                                                  |                                                                  |                                              |             |                 |                   |                                                                                     |       |   |                                       |                                              |
| Displa                                               | ay Options:                                               | Type Mid-Tor                                                     | m Grada 💌                                    |             |                 |                   |                                                                                     |       |   |                                       |                                              |
| Displa<br>*Gi                                        | ay Options:<br>rade Roster<br>Display Un:                 | Type Mid-Ter                                                     | m Grade ▼<br>Grade Only                      |             |                 |                   |                                                                                     |       |   |                                       |                                              |
| Displa<br>*Gi                                        | ay Options:<br>rade Roster                                | Type Mid-Ter                                                     | m Grade 🔻                                    |             |                 |                   |                                                                                     |       |   |                                       |                                              |
| ny Options:<br>rade Roster Type<br>] Display Unassig | Type                                                      | Mid-Ter<br>ned Roster                                            | m Grade 🔻                                    |             |                 |                   |                                                                                     |       |   | save                                  |                                              |
| )ispla<br>*Gi                                        | ay Options:<br>rade Roster<br>Display Un:                 | Type Mid-Ter<br>assigned Roster                                  | m Grade 🔍                                    |             |                 |                   |                                                                                     |       |   | save                                  |                                              |
| Displa<br>*Gi                                        | ay Options:<br>rade Roster '<br>Display Un:<br>ent Grade  | Type Mid-Ter<br>assigned Roster                                  | m Grade 🔻                                    |             |                 |                   |                                                                                     |       | _ | save                                  |                                              |
| Displa<br>*Gi                                        | ay Options:<br>rade Roster<br>Display Uni<br>tent Grade   | Type Mid-Ter<br>assigned Roster                                  | m Grade 🔻                                    |             | Roster<br>Grade | Official<br>Grade | Program and Plan                                                                    |       |   | save                                  | Exp<br>Grad<br>Term                          |
| Displa<br>*Gi                                        | ay Options:<br>rade Roster<br>Display Unit                | Type Mid-Ter<br>assigned Roster<br>(TTT)<br>Name<br>Student, Ima | m Grade V<br>Grade Only<br>Send E-mai        | I<br>se.edu | Roster<br>Grade | Official<br>Grade | Program and Plan<br>Undeclared Undergradus<br>Biology (Int)                         | ste - |   | save<br>Level<br>1st Year             | Exp<br>Grad<br>Term<br>2015                  |
| Displa<br>*Gi                                        | ay Options:<br>rade Roster '<br>Display Un:<br>ient Grade | Type Mid-Ter<br>assigned Roster<br>(TTT)<br>Name<br>Student, Ima | m Grade   Grade Only  Send E-mai  noreply@ca | I<br>se.edu | Roster<br>Grade | Official<br>Grade | Program and Plan<br>Undeclared Undergradu<br>Biology (Int)<br>Undeclared Undergradu | ste - |   | save<br>Level<br>1st Year<br>1st Year | Exp<br>Grad<br>Term<br>2015<br>Sprin<br>2015 |

| Step | Action                                                                                                    |
|------|----------------------------------------------------------------------------------------------------|
| 2.   | The Grade Roster screen appears. At the top of the page is the class meeting information.                                                                       |
|      | The Grade Roster Type dropdown list contains the default value Midterm Grade.                                                                                   |
| 3.   | The Student Grade grid contains a roster of all students enrolled in the class.<br>Listed to the right of each student are his/her Program and Plan, and Level. |
| 4.   | To assign a grade to a student, click on a dropdown list in the <b>Roster</b><br>Grade column.                                                                  |
| 5.   | All applicable midterm grades appear in the dropdown list. Select the appropriate grade for the student.                                                        |
|      | Please note: S and U are acceptable midterm grades.                                                                                                    |
|      | Repeat for all students on the grade roster.                                                                                                    |
| 6.   | Click the <b>Save</b> button.                                                                                                    |
|      | Students' grades for the class will be immediately available for their review in the                                                                            |
|      | Student Center.                                                                                                    |
|      | save                                                                                                    |

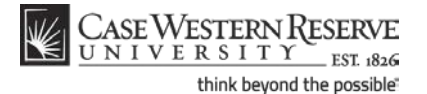

**Please note:** Once the Midterm Grade Roster is saved, grades are immediately visible to students. This process is unlike entering and submitting **final** grades, which requires that the Approval Status dropdown list be changed to Approved. The Approval Status dropdown list has been removed from midterm rosters. Consequently, if a mistake is made to a student's grade that requires that it be changed after having been saved, the student will be able to see the mistake and its correction in the Grades screen of his/her Student Center.

Click the Download icon into an Excel spreadsheet.

| Step | Action                                                                     |
|------|----------------------------------------------------------------------------|
| 7.   | This completes the process of entering midterm grades in the Grade Roster. |
|      | End of Procedure.                                                          |